# ¿Cómo funciona el primer ingreso a mi CEA?

Tutorial para los alumnos que ingresen por primera vez a su Correo Electrónico Académico

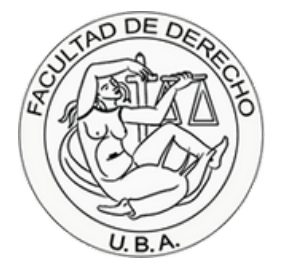

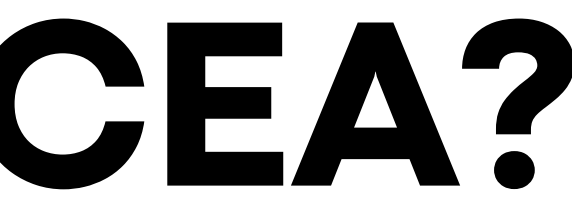

### Paso 1.

Puntos a tener en cuenta.

1. Conocé cuál es tu CEA. (El procedimiento está en el PASO 2)

El mismo tiene la siguiente estructura predeterminada: apellido123@est.derecho.uba.ar (Los ùltimos tres números corresponden a los últimos números de tu DNI)

2. Iniciá sesión con la contraseña inicial. (El procedimiento está en el PASO 3)

Tenès que ingresar a tu CEA como si fuera una cuenta de Google. Podés hacerlo desde este enlace

3. Cambiá la contraseña.

Una vez que ingreses con las credenciales iniciales, se te va a pedir que generes una nueva contraseña. Te recomendamos que revises el siguiente enlace de Google donde se explica cómo crear una contraseña de forma segura.

Aclaración: Las cuentas de los correos electrónicos académicos ya se encuentran activadas desde su creación, es decir, no requieren de una activación previa.

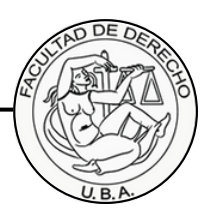

### Paso 2.

Para conocer tu CEA, accedé al <u>Centro de consulta personal</u> con tu DNI y el PIN de cuatro números que generaste cuando te inscribiste

| SISTEMA DE CONSULTA PERSONAL          |                               |                       |
|---------------------------------------|-------------------------------|-----------------------|
| Información del Alumno <u>Mostrar</u> | Salir del Sistema             | Cuando inicies sesiór |
| DNI:                                  | Total Puntos CPO: 00          | Correo Electrónico A  |
| Carrera:                              | Promedio:                     |                       |
| Año Ingreso/Cuatrimestre:             | Cantidad de Insuficientes: 0  |                       |
| Plan:                                 | Total Puntos con PRACTICO: 00 |                       |
| Cambio de Plan: NO                    | Sancion Decano/Biblio: NO     |                       |
| Cantidad de Materias Aprobadas: 0     | Egresado: NO                  |                       |

Por problemas con el acceso al Centro de consulta personal o con la visualización del CEA una vez dentro del sistema, tenés que comunicarte con busuario@derecho.uba.ar. Recordá adjuntar una foto de tu DNI

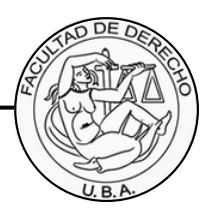

n, deberías poder ver tu cadémico.

### Paso 3.

Tu contraseña inicial está conformada por tu número de DNI (sin puntos ni espacios) seguido de la primera letra de tu apellido en minúscula.

Pongamos un ejempo: Si tu nombre es Juan Fernández y tu DNI es 12.345.678, entonces la contraseña inicial de tu CEA será 12345678f. Si tu apellido es compuesto o si es doble, triple, etc., siempre será la primera letra de su primer apellido en minúscula.

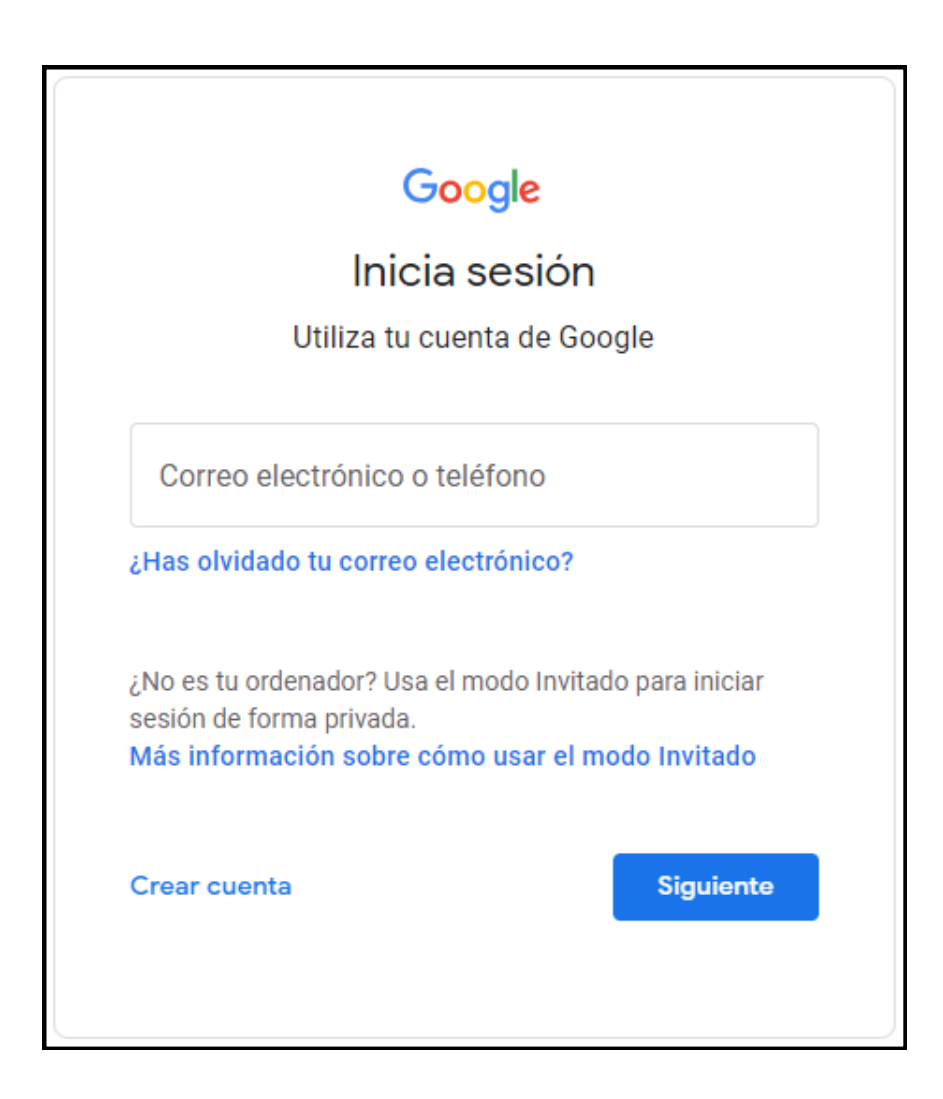

Recordá que tenés que ingresar a tu CEA como si fuera una cuenta de Google, pero respetá la estructura de tu correo, la cual se aclara cómo debe ser en el **PASO 1**. Ya deberías poder iniciar sesión con tu correo y clave inicial desde el siguiente enlace

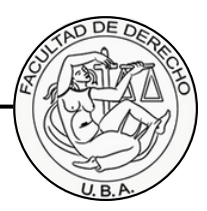

## Final.

## ¡Listo!

Ya podés acceder a tu CEA con la contraseña que generaste.

En caso de tener dificultades al momento de realizar el blanqueo o dudas para agregar, modificar o quitar un método de recuperación, intentá seguir las indicaciones de los siguientes <u>tutoriales</u>, si aún tenés problemas o consultas podés escribir a esta dirección de correo para poder explicarlo.

### cea@derecho.uba.ar

Recordá adjuntar una foto de tu DNI al correo para verificar tu identidad y mantener segura tu cuenta.

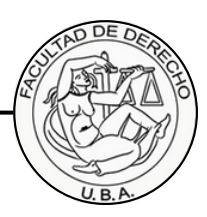